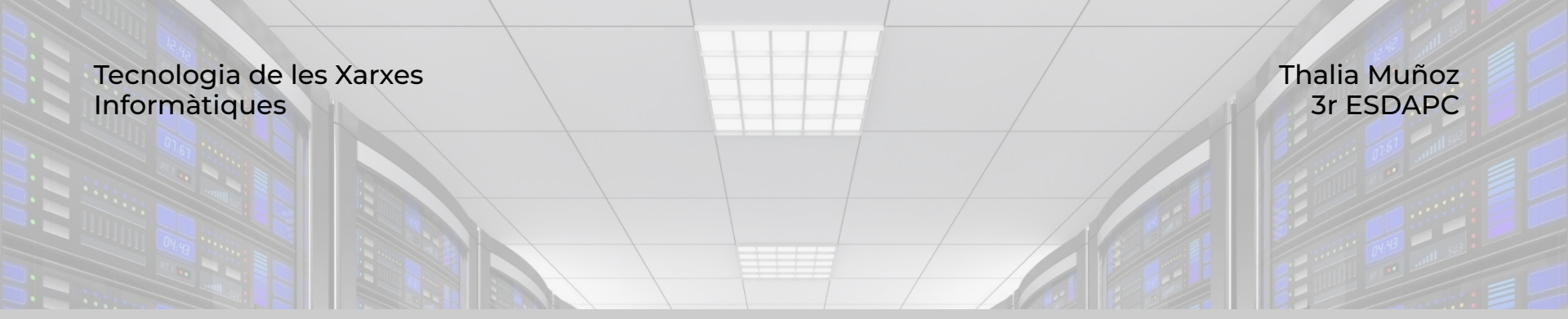

## 2.1. Servidor Web

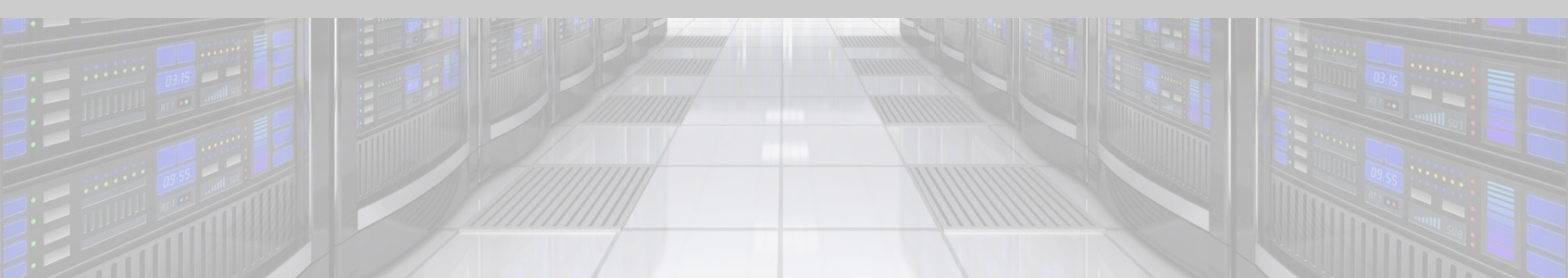

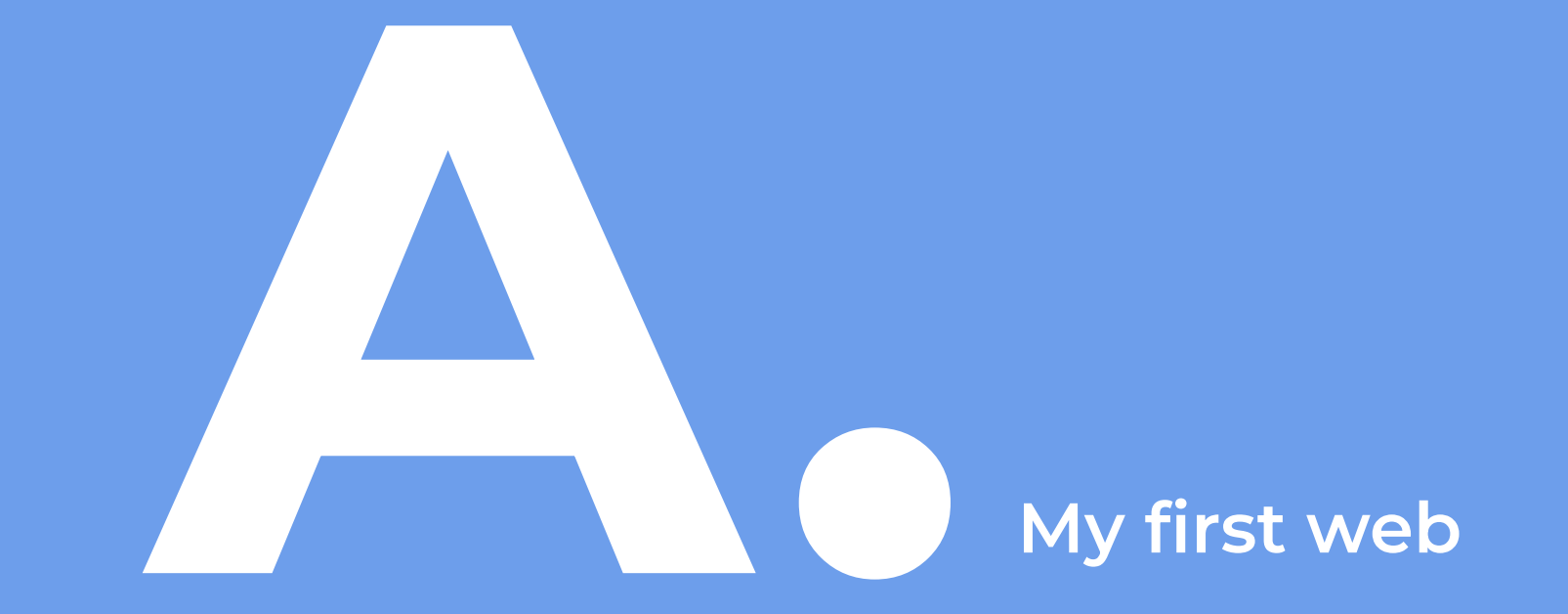

### EXPLICACIÓ

a) La nostra primera web la farem amb un editor de text pla: obre el Text Edit (MAC) / Bloc de notas (Windows) i configura les seves Preferencies "sense format" i la Codificació per defecte al desar l'arxiu com a UTF-8.

b) Crea un arxiu nou de text, escriu el teu Nom i Cognoms i guarda'l com a index.html.

c) Obra l'arxiu index.html amb el navegador. Quina és la url?

d) Edita l'arxiu afegint l'estructura básica d'un document html:

<html>
</chead>
</cmeta charset="utf-8">
</meta name="viewport" content="initial-scale=1, maximum-scale=1">
</meta/scale=1, maximum-scale=1">
</meta/scale=1, maximum-scale=1">
</meta/scale=1, maximum-scale=1">
</meta/scale=1, maximum-scale=1">
</meta/scale=1, maximum-scale=1">
</meta/scale=1, maximum-scale=1">
</meta/scale=1, maximum-scale=1">
</meta/scale=1, maximum-scale=1">
</meta/scale=1, maximum-scale=1">
</meta/scale=1, maximum-scale=1">
</meta/scale=1, maximum-scale=1">
</meta/scale=1, maximum-scale=1">
</meta/scale=1, maximum-scale=1">
</meta/scale=1, maximum-scale=1">
</meta/scale=1, maximum-scale=1">
</meta/scale=1, maximum-scale=1">
</meta/scale=1, maximum-scale=1">
</meta/scale=1, maximum-scale=1">
</meta/scale=1, maximum-scale=1">
</meta/scale=1, maximum-scale=1">
</meta/scale=1, maximum-scale=1">
</meta/scale=1, maximum-scale=1">
</meta/scale=1, maximum-scale=1">
</meta/scale=1, maximum-scale=1">
</meta/scale=1, maximum-scale=1">
</meta/scale=1, maximum-scale=1">
</meta/scale=1, maximum-scale=1">
</meta/scale=1, maximum-scale=1">
</meta/scale=1, maximum-scale=1">
</meta/scale=1, maximum-scale=1">
</meta/scale=1, maximum-scale=1">
</meta/scale=1, maximum-scale=1">
</meta/scale=1, maximum-scale=1">
</meta/scale=1, maximum-scale=1">
</meta/scale=1, maximum-scale=1">
</meta/scale=1, maximum-scale=1">
</meta/scale=1, maximum-scale=1">
</meta/scale=1, maximum-scale=1">
</meta/scale=1, maximum-scale=1">
</meta/scale=1, maximum-scale=1">
</meta/scale=1, maximum-scale=1">
</meta/scale=1, maximum-scale=1">
</meta/scale=1, maximum-scale=1">
</meta/scale=1, maximum-scale=1">
</meta/scale=1, maximum-scale=1">
</meta/scale=1, maximum-scale=1"
</meta/scale=1, maximum-scale=1, maximum-scale=1">
</meta/scale=1, maximum-scale=1, maximum-scale=1"
</meta/scale=1, maximum-scale=1, maximum-scale=1, maximum-scale=1, maximum-scale=1, maximum-scale=1, maximum-scale=1, maximum-scale=1, maximum-scale=1, maximum-scale=1, maximum-scale=1, maximum-scale=1, maximum-scale=1, maximum-scale=1, maximum-scale=1, maximum-scale=1

e) Afegeix el logo d'ESDAP amb l'etiqueta img https://www.w3schools.com/tags/tag\_img.asp

f)Afegeix el nom de la assignatura amb el tag h1 (titol principal) i

g) Rodeja el teu nom amb el tag h2 (titol secundari) i afegeix una imatge teva sota el nom

g) Afegeix el subtitol "Activitats" (amb h2)

h) Afegeix el subtitol "Activitats" (amb h2)

i) Afegeix com a llista el nom de les dues activitats de Xarxes fetes fins ara. https://www.w3schools.com/HTML/html\_lists.asp

j) Converteix les activitats en links amb el tag a.

i) Visualitza i captura de pantalla. Estem visualitzant una web en local, què hauriem de fer per fer-la pública?

PROCÉS

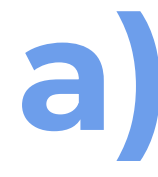

La nostra primera web la farem amb un editor de text pla: obre el Text Edit (MAC) / Bloc de notas (Windows) i configura les seves Preferencies "sense format" i la Codificació per defecte al desar l'arxiu com a UTF-8.

| × 1  | File Edit Selection View Go Run Terminal Help $\leftarrow 	o$ $\mathcal  ho$ Search                                       | - 0 | ×  |
|------|----------------------------------------------------------------------------------------------------|-----|----|
| 🕐 Re | stricted Mode is intended for safe code browsing. Trust this window to enable all features. <u>Manage</u> Learn More      |     | ×  |
| (D)  | ♀ index.html ×                                                                                                    | C   | I) |
|      | C: > Users > thali > Desktop > 3 ESDAPC > TÉCNIQUES XARXES INFORMÀTIQUES > ACT3 Servidor Web > public_html > 💠 index.html |     |    |
| ρ    | 1                                                                                                    |     |    |
| Ŷ٥   |                                                                                                    |     |    |
| Ъ    |                                                                                                    |     |    |
| å    |                                                                                                    |     |    |
| ₿    |                                                                                                    |     |    |
|      |                                                                                                    |     |    |
|      |                                                                                                    |     |    |
|      |                                                                                                    |     |    |
|      |                                                                                                    |     |    |
|      |                                                                                                    |     |    |
|      |                                                                                                    |     |    |
|      |                                                                                                    |     |    |

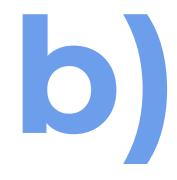

Crea un arxiu nou de text, escriu el teu Nom i Cognoms i guarda'l com a index.html.

| ×       | File Edit    | Selectio                                                                                                    | on View                           | Go R                             | un Terminal                                                                                                    | Help         | $\leftarrow \rightarrow$ | ,⊅ Search                                                                                                    | 08 | ٥ | × |
|---------|--------------|----------------------------------------------------------------------------------------------------|-----------------------------------|----------------------------------|----------------------------------------------------------------------------------------------------|--------------|--------------------------|----------------------------------------------------------------------------------------------------|----|---|---|
| 🐨 R     | estricted Mo | ode is inter                                                                                                    | nded for sat                      | e code br                        | owsing. Trust th                                                                                                    | is window to | o enable all f           | tures. <u>Manage Learn More</u>                                                                                    |    |   | × |
| Ð       | inde         | ex.html ×                                                                                                    |                                   |                                  |                                                                                                    |              |                          |                                                                                                    |    | Ξ |   |
| _<br>م  |              | sers > tha<br><html<br><head<br><m< th=""><th>li &gt; Deskto<br/>&gt;<br/>&gt;<br/>eta char</th><th>op &gt; 3 ESI<br/>set="ut</th><th>DAPC &gt; TÈCNI</th><th>QUES XAR)</th><th></th><th>TIQUES &gt; ACT3 Servidor Web &gt; public_html &gt; <math>\diamond</math> index.html &gt; <math>\oslash</math> html &gt; <math>\oslash</math> body &gt; <math>\oslash</math> img</th><th></th><th></th><th></th></m<></head<br></html<br> | li > Deskto<br>><br>><br>eta char | op > 3 ESI<br>set="ut            | DAPC > TÈCNI                                                                                                    | QUES XAR)    |                          | TIQUES > ACT3 Servidor Web > public_html > $\diamond$ index.html > $\oslash$ html > $\oslash$ body > $\oslash$ img |    |   |   |
| s<br>≏œ |              | <pre> <m<br><t:<br><body< pre=""></body<></t:<br></m<br></pre>                                                                                                    | eta name<br>itle>Tha<br>d><br>>   | = viewp<br>lia Mu <mark>n</mark> | ort conter<br>oz Gomez 1</td <td>title&gt;</td> <td>lal-scale</td> <td>'waxımnm-2C9T61 &gt;</td> <td></td> <td></td> <td></td> | title>       | lal-scale                | 'waxımnm-2C9T61 >                                                                                                  |    |   |   |

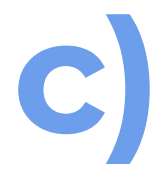

### Obra l'arxiu index.html amb el navegador. Quina és la url?

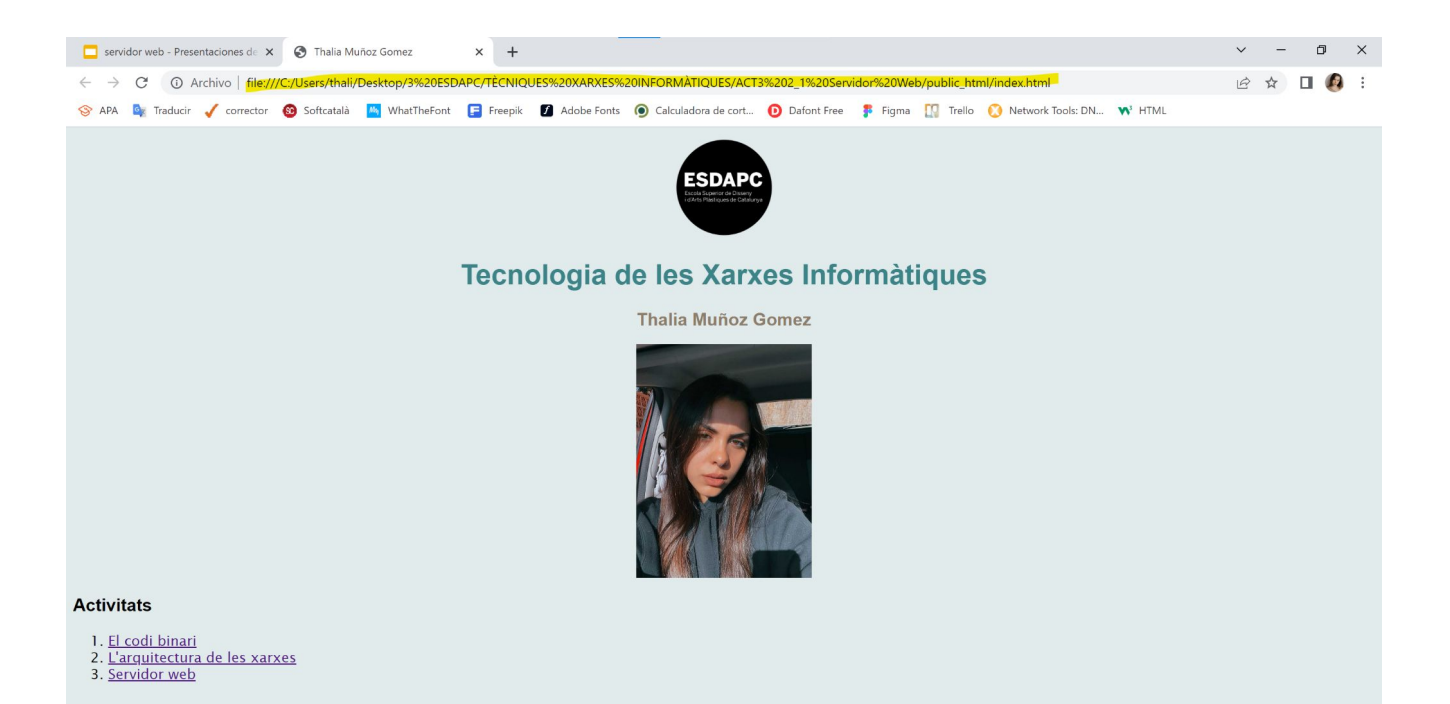

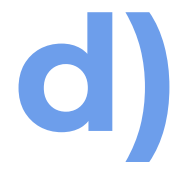

Edita l'arxiu afegint l'estructura básica d'un document html:

<html>

<head>

<meta charset="utf-8">

<meta name="viewport" content="initial-scale=1, maximum-scale=1">

<title>el\_meu\_nom\_i\_cognom</title>

</head>

<body>

<h1>Nom i Cognom</h1>

</body>

</html>

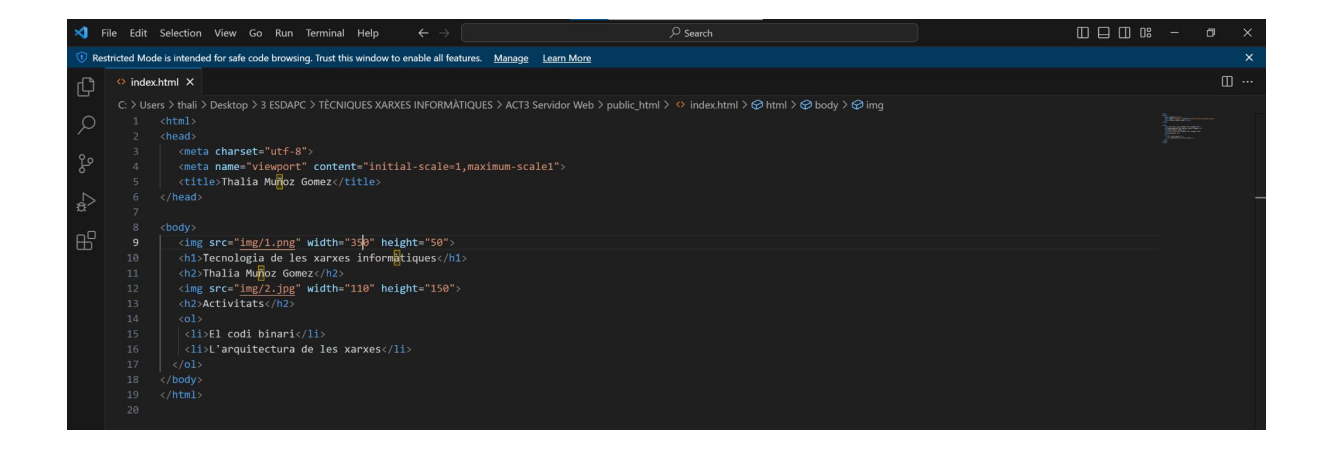

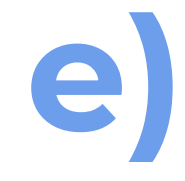

Afegeix el logo d'ESDAP amb l'etiqueta img https://www.w3schools.com/tags/tag\_img.asp

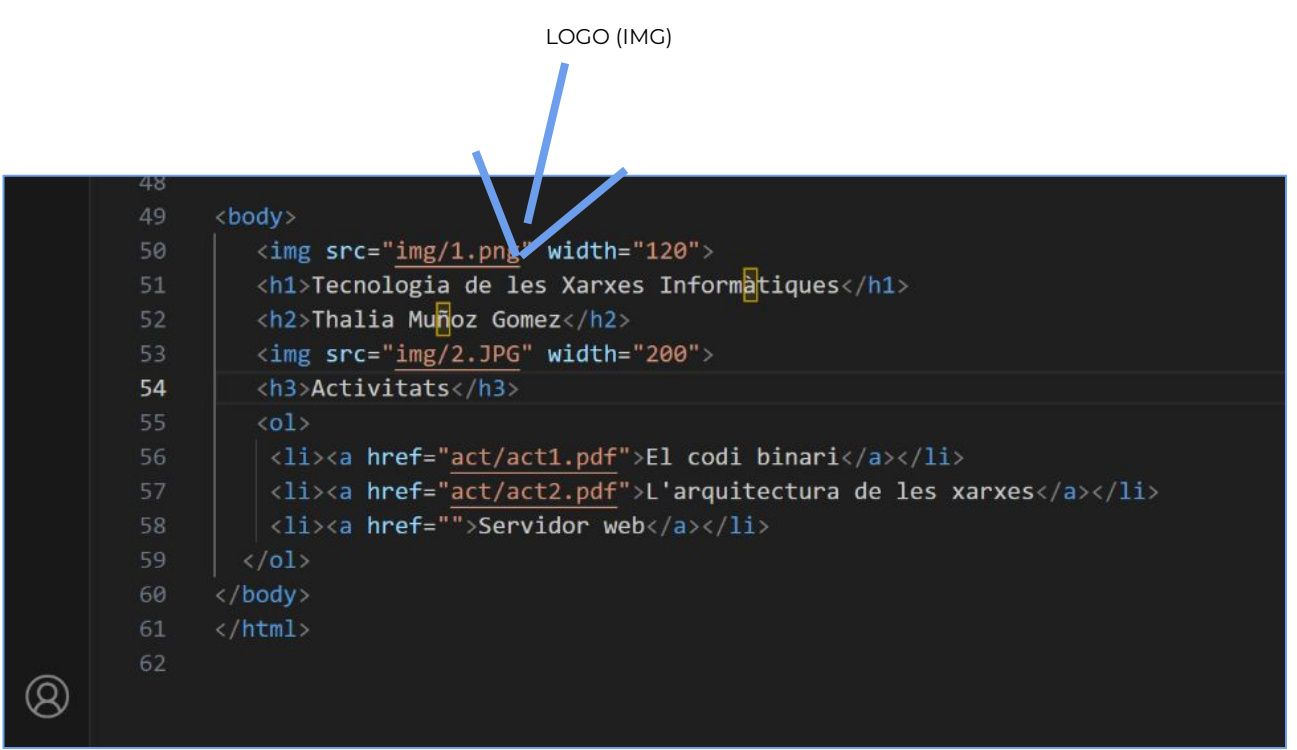

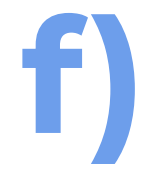

Afegeix el nom de la assignatura amb el tag h1 (titol principal)

ASSIGNATURA (H1)

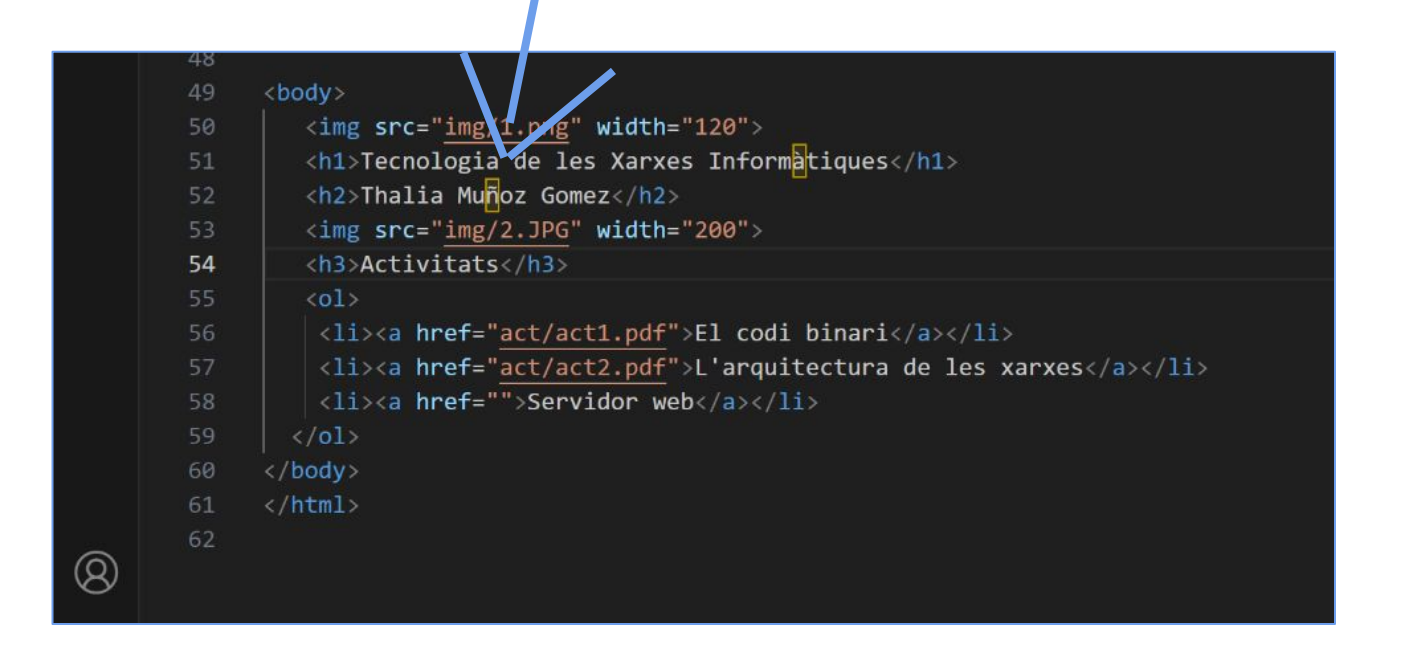

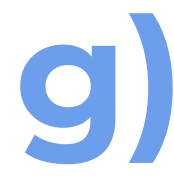

Rodeja el teu nom amb el tag h2 (titol secundari) i afegeix una imatge teva sota el nom

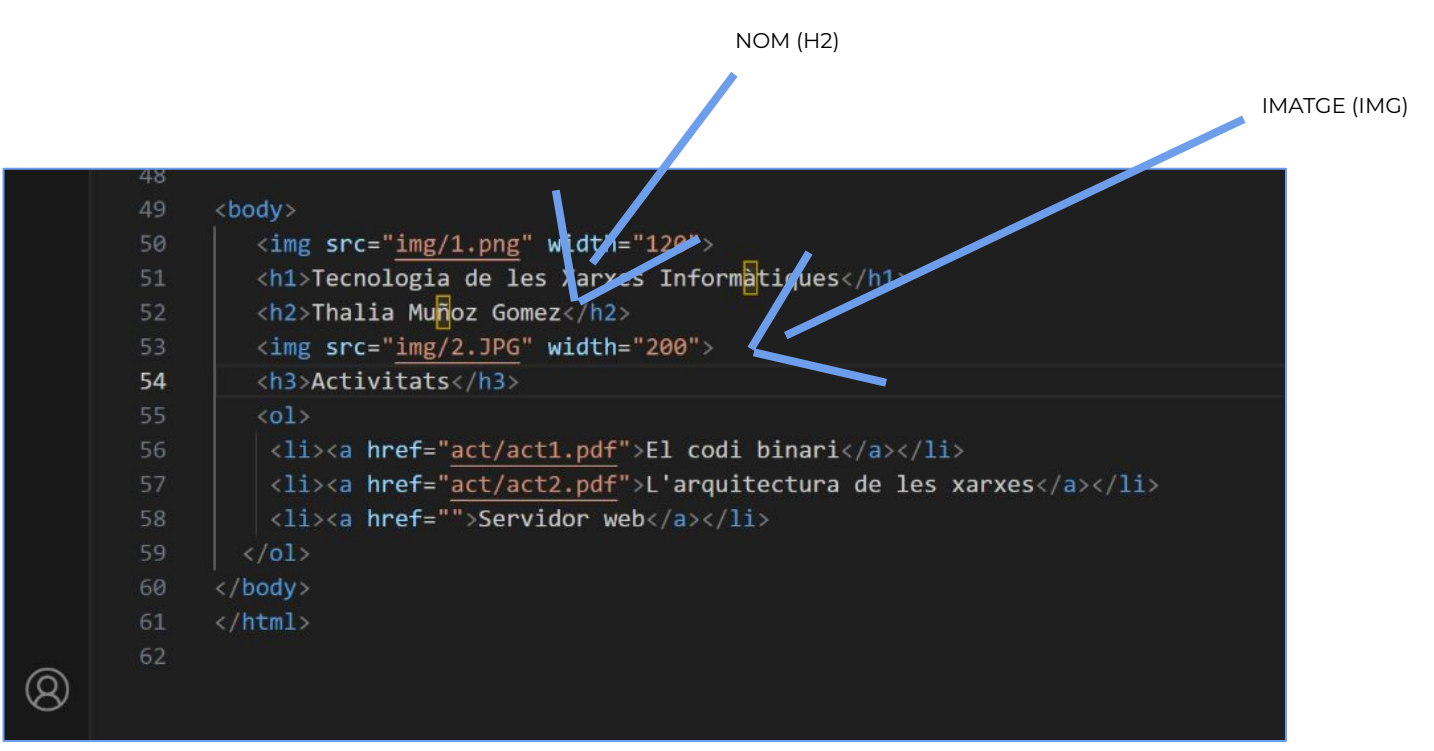

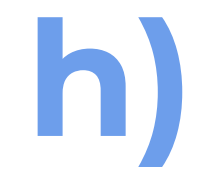

Afegeix el subtitol "Activitats" (amb h3)

ACTIVITATS (H3)

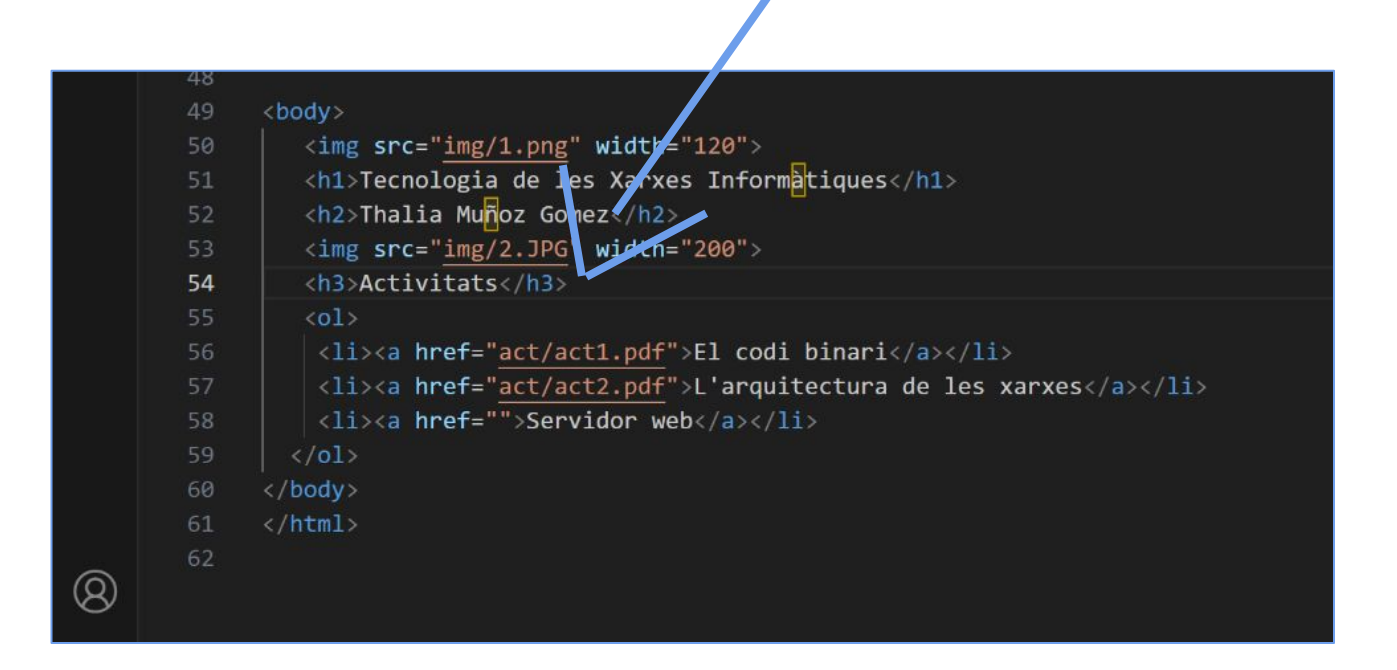

Afegeix com a llista el nom de les dues activitats de Xarxes fetes fins ara. https://www.w3schools.com/HTML/html\_lists.asp

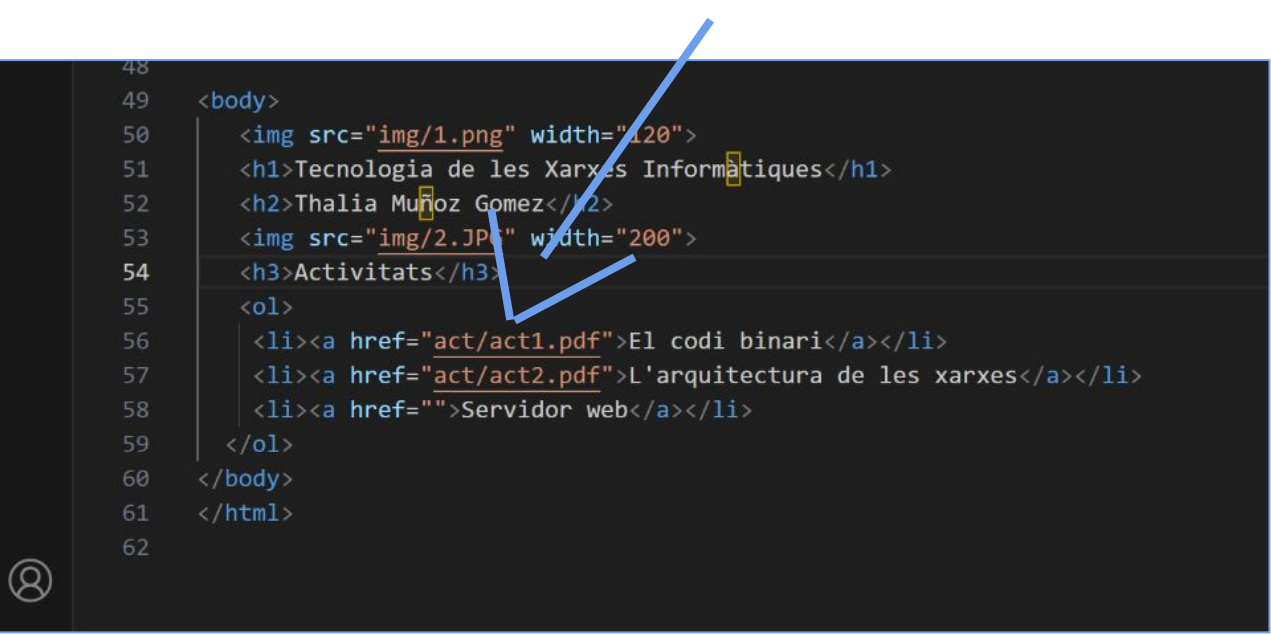

### ACTIVITATS 1 i 2

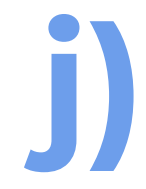

Converteix les activitats en links amb el tag a.

LINKS (TAG A)

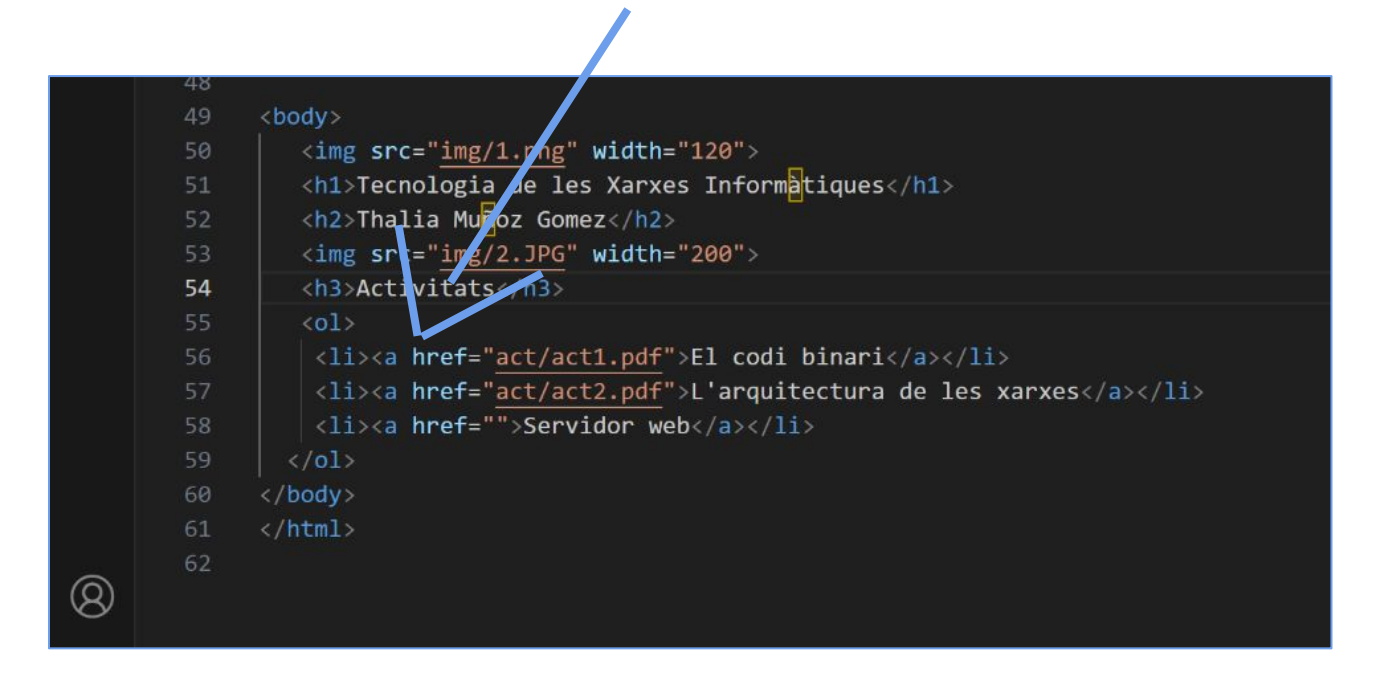

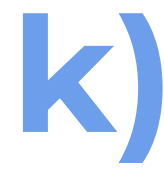

Visualitza i captura de pantalla. Estem visualitzant una web en local, què hauriem de fer per fer-la pública?

### Per fer pública aquesta web local s'hauria de penjar al servidor web.

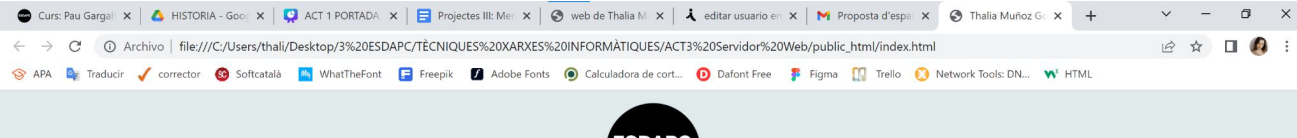

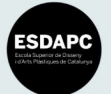

### Tecnologia de les Xarxes Informàtiques

Thalia Muñoz Gomez

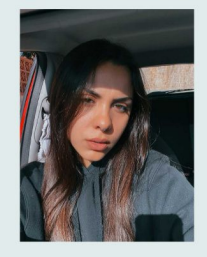

### Activitats

1. <u>El codi binari</u> 2. <u>L'arquitectura de les xarxes</u> 3. <u>Servidor web</u>

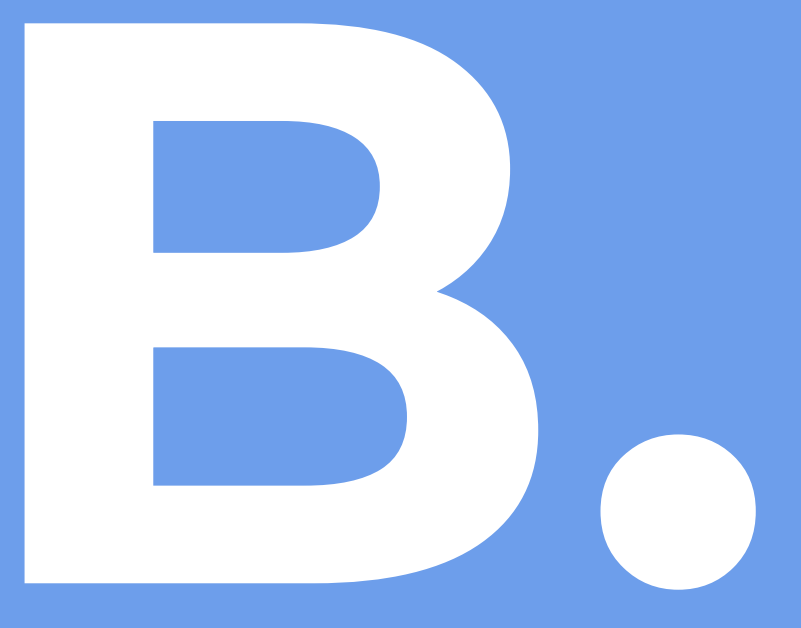

Publicar web al servidor remot: Paugargallo.dynu.net

### EXPLICACIÓ

La URL del servidor que farem servir a l'assignatura és: http://paugargallo.dynu.net/.;

Per poder registrar-vos i obtenir el vostre espai web on pujar les activitats heu de:

### 1. Accedir a http://paugargallo.dynu.net/usuaris/

2. Clic a Solicitud nuevo usuario

3. Omplir formulari de petició nou usuari:

nom i cognom, email, cicle, assignatura i captcha de seguretat.

 4. Clic a realitzar petició (només un clic i esperar a que s'executi). Si feu doble clic, el sistema us dirà que el vostre email ja ha realitzat anteriorment la petició, però aquesta ja està tramesa.
 5. Quan el professor accepti la petició, rebreu un mail amb link per donar d'alta el vostre usuari.
 6. Clicar al link rebut al mail i omplir formulari:

• nom d'usuari: 1era lletra nom + cognom (minuscules sense espais)

- nom de la mare
- · password

7. Per visualitzar al vostre espai web desde un navegador: http://paugargallo.dynu/~usuari 8. Per accedir al vostre espai web per FTP: descargar Client Filezilla i configurar nou servidor amb:

- protocol SFTP
- Amfitrió: paugargallo.dynu.net
- · Logon: normal
- · Usuari: el vostre
- · Password: el vostre

9. Connectar i entrar a la carpeta arrel del vostre servidor: public\_html

10. Arrastrar arxius (index.html + carpeta img + css) desde Lloc local (o finder) fins a la finestra de Lloc remot.

11. Comprovar que s'ha cargat bé amb el navegador.

12. . Navega per les pàgines i captura'n 2 imatges amb la seva url.

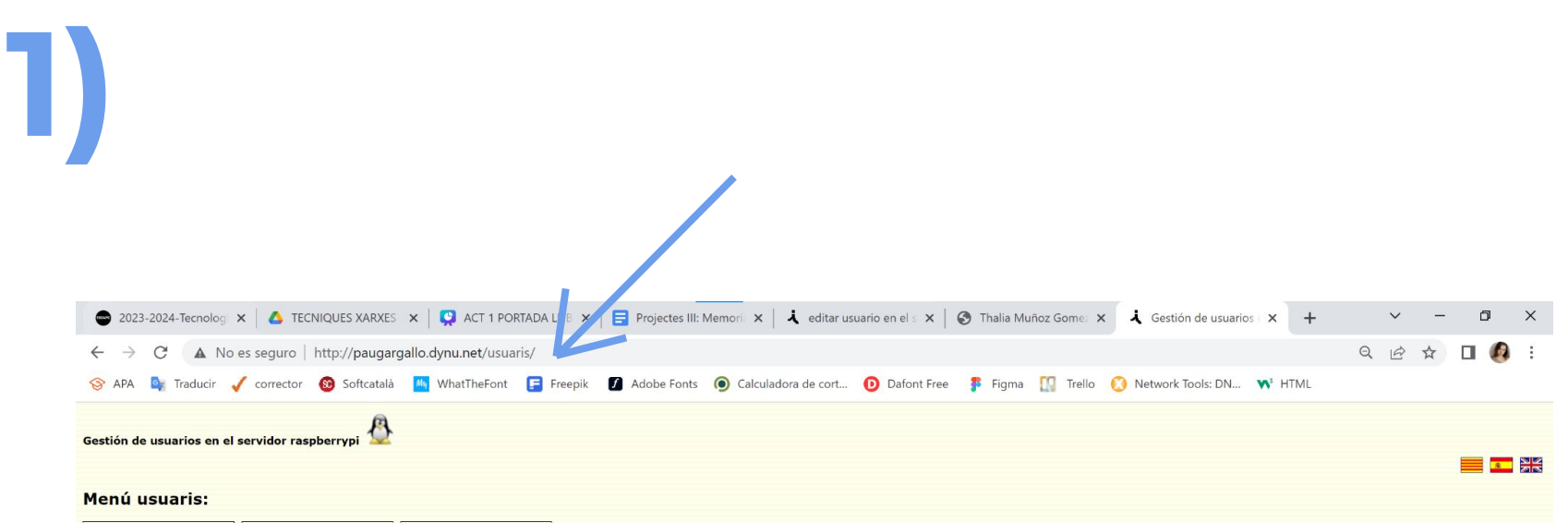

# solicitud nuevo usuario

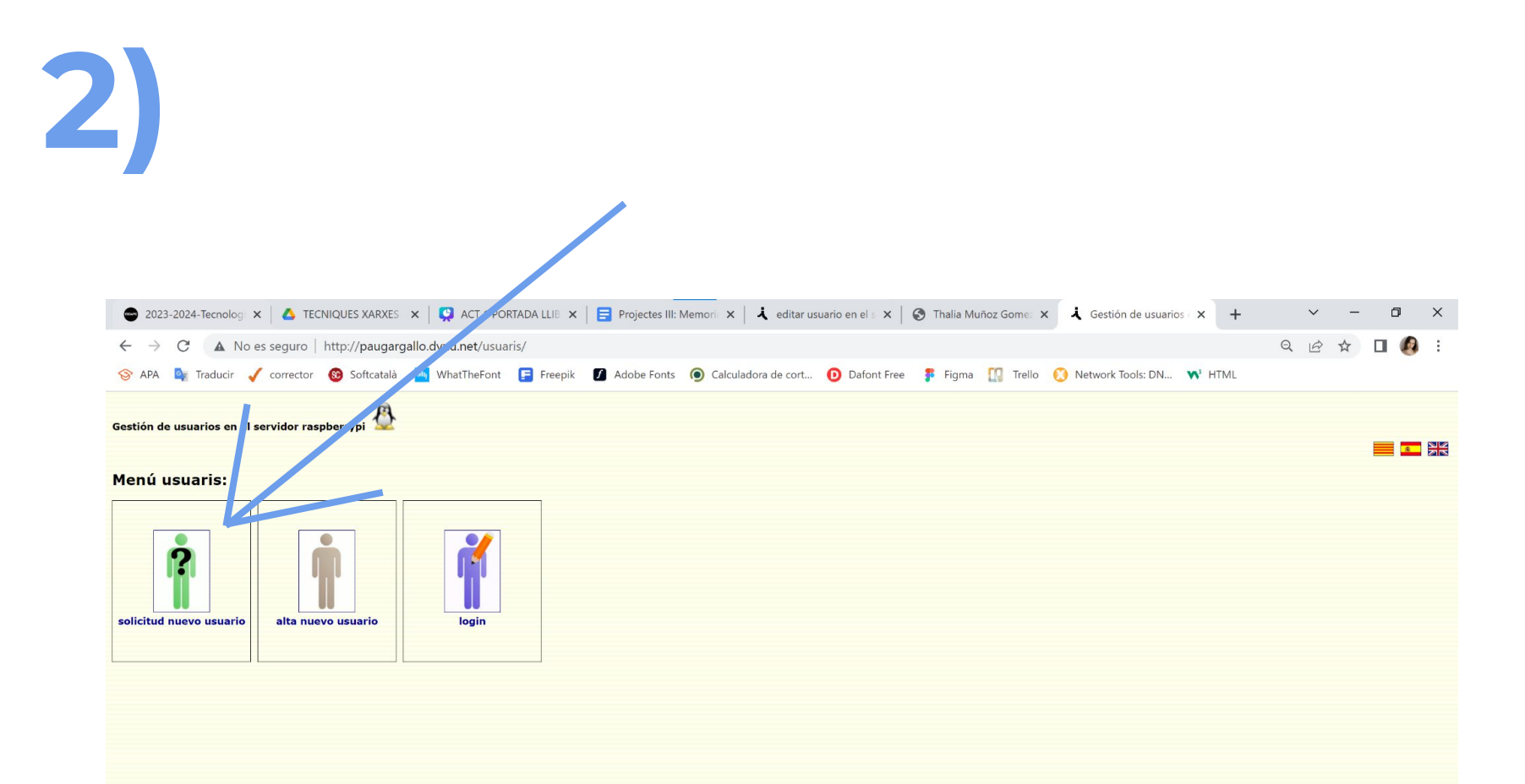

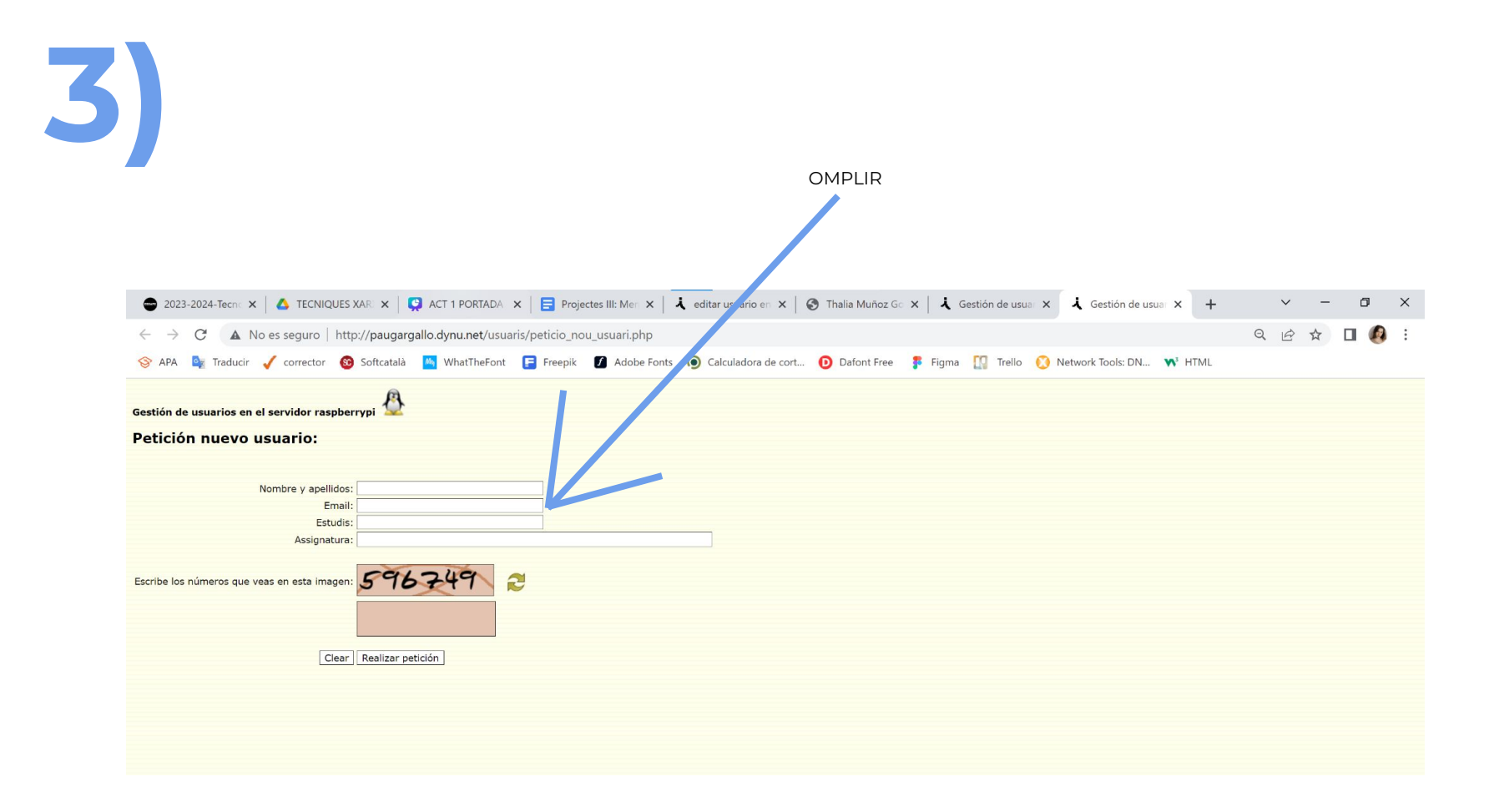

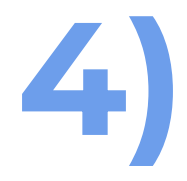

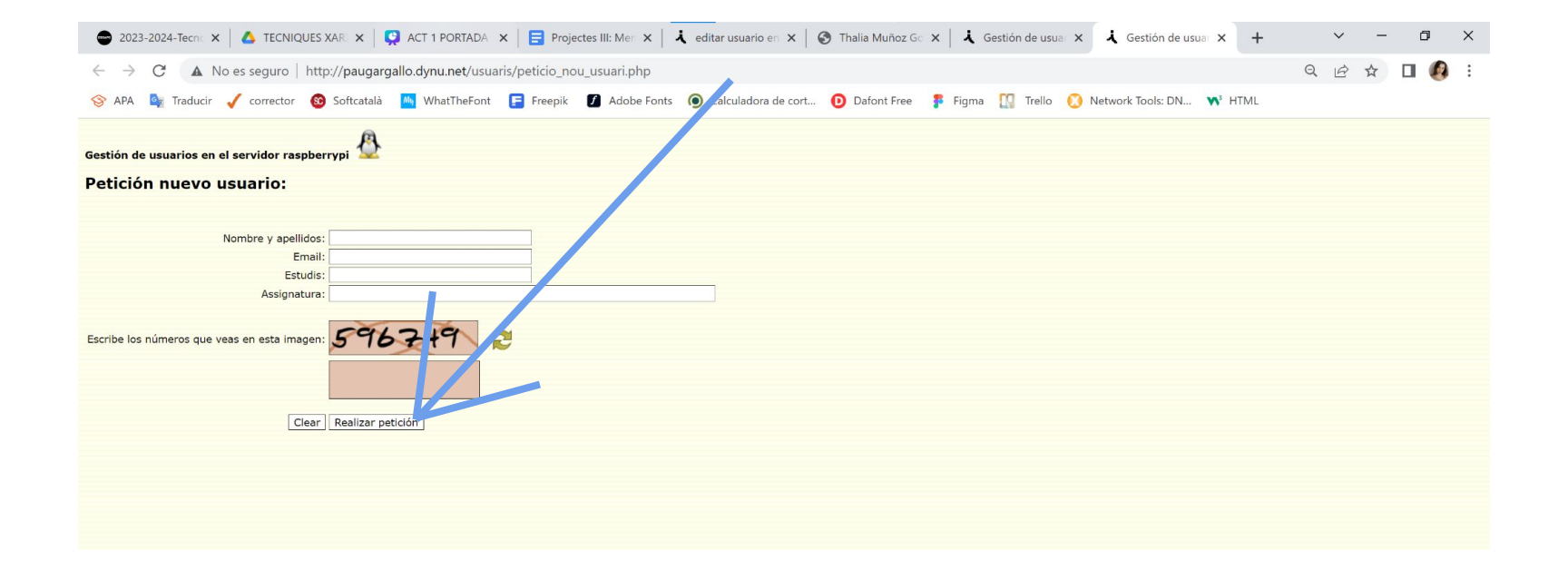

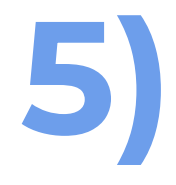

PETICIÓ ACCEPTADA --- MAIL PER DONAR D'ALTA AL MEU USUARI

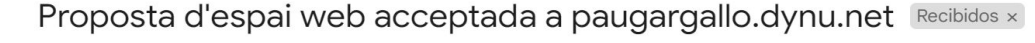

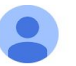

appgint@paugargallo.cat

### Proposta d'espai web acceptada a paugargallo.dynu.net

S'ha acceptat la proposta d'espai web a paugargallo.dynu.net

El codi de seguretat és: 58401014429359

http://paugargallo.dynu.net/usuaris/alta-user.php?codSeg=58401014429359

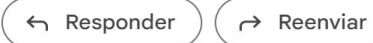

| 6) | OMPLIR FORMULARI                                                                                                    |
|----|----------------------------------------------------------------------------------------------------|
|    | 🗖 servidor web - Presentaciones de 🗙 🕅 Proposta d'espai web acceptada 🗙 🗼 alta de usuario en el servidor rasj 🗙 🕂             |
|    | $\leftarrow$ $\rightarrow$ C 🔺 No es seguro   http://paugargallo.dynu.net/usuaris/alta-user.php?codSeg=58401014429359         |
|    | 😵 APA 🏽 Traducir 🧹 corrector 🔞 Softcatalà 脑 WhatTheFont 扂 Freepik 🚺 Adobe Fonts 🌀 Calculadora de cort 🟮 Dafont Free 🚦 Figma 👖 |
|    | alta de usuario en el servidor raspberrypi 🛛 🖉                                                                                |
|    | Datos personales.                                                                                                    |
|    | nombre: primer apellido: segundo apellido:                                                                                    |
|    | código de seguridad: 58401014429359                                                                                           |
|    | email:                                                                                                    |
|    |                                                                                                    |
|    | Datos de red.                                                                                                    |
|    | usuario:                                                                                                    |
|    | password: O Mostrar                                                                                                    |
|    | Borrario todo Restablecer Aceptar                                                                                             |
|    |                                                                                                    |
|    |                                                                                                    |

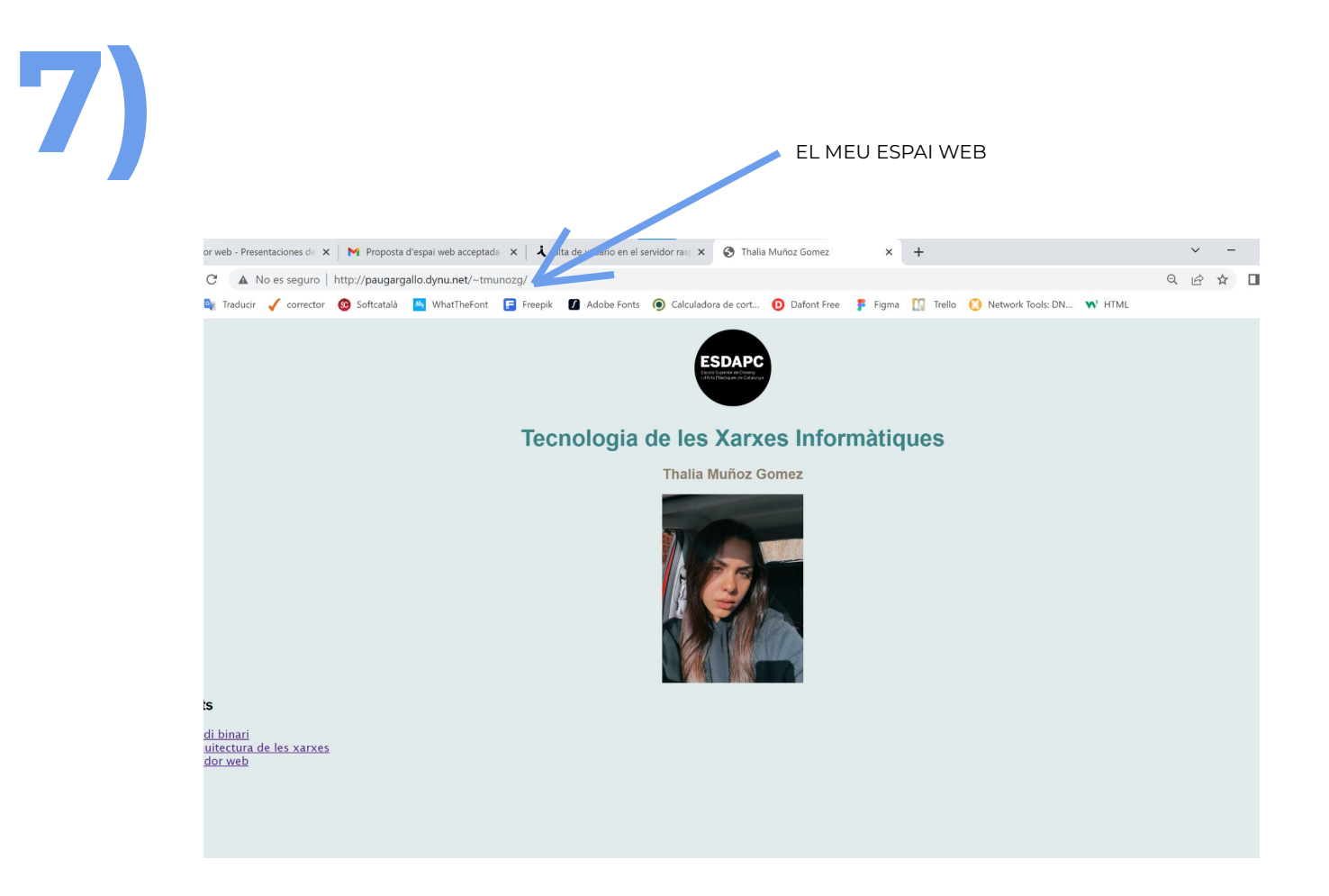

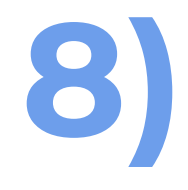

### ACCEDIR A L'ESPAI WEB PER FTP: FILEZILA I CONFIGURAR NOU SERVIDOR

| dor:               | Nombre de usuario:                 | Co             | ntraseña:     | Puerto: | Conexión rápida           |                                                   |                  |      |   |  |
|--------------------|------------------------------------|----------------|---------------|---------|---------------------------|---------------------------------------------------|------------------|------|---|--|
|                    |                                    |                |               |         |                           |                                                   |                  |      | T |  |
|                    |                                    |                |               |         |                           |                                                   |                  |      |   |  |
| local: C:\Users\   | thali\Desktop\                     |                |               |         | ✓ Sitio ren               | noto:                                             |                  |      |   |  |
|                    | Documents                          |                |               |         | -                         |                                                   |                  |      |   |  |
|                    | Downloads                          |                |               |         |                           |                                                   |                  |      |   |  |
|                    | Entorno de red                     |                |               |         | *                         |                                                   |                  |      |   |  |
| mbre de a Tan      | Gestor de sitios                   |                |               |         | i Normore                 | ne iam inno, chima per prom                       |                  | ×    |   |  |
| 3 ESDAPC           | Seleccionar entrada:               |                |               |         | General Avanza            | do Onciones de Transferencia Iluano de caracteres |                  |      |   |  |
| Activ3_Tha 18.6    | 5 🖃 Mis sitios                     |                |               |         | Protocolo:                | SFTP - SSH File Transfer Protocol                 |                  | ~    |   |  |
| Adobe Aft 9.       | 20 Pau Gargalio                    |                |               |         | Servidor:                 | paugargallo.dvnu.net                              | Puerto:          |      |   |  |
| Adobe Illu 1.3     | 09.                                |                |               |         |                           |                                                   |                  |      |   |  |
| Adobe InD 7-       | 48 .                               |                |               |         | Modo do accoro            | Normal                                            |                  | ~    |   |  |
| Adobe Ph 7         | 58 .                               |                |               |         | Heuprice                  | trouporta                                         |                  |      |   |  |
| Adobe Pre 8        | 12 .                               |                |               |         | Contractor                | undridig                                          |                  | -    |   |  |
| Captura d 197      |                                    |                |               |         | Contrasena:               |                                                   |                  |      |   |  |
| Captura d 138      | L                                  |                |               |         |                           |                                                   |                  |      |   |  |
| iTunes lnk 1.5     | 52                                 |                |               |         | Color de fondo: Ninguno 🗸 |                                                   |                  |      |   |  |
| Spotify.lnk 1.5    | 50.                                |                |               |         | Comentarios:              |                                                   |                  |      |   |  |
| Visual Stu 1.4     | 11 .                               | Nuevo sitio    | Nueva carpeta |         |                           |                                                   |                  |      |   |  |
|                    |                                    | Nuevo marcador | Renombrar     |         |                           |                                                   |                  |      |   |  |
|                    |                                    | Borrar         | Duplicado     |         |                           |                                                   |                  |      |   |  |
|                    |                                    |                |               |         |                           | Conastar                                          | Acoptar          | 24 A |   |  |
|                    |                                    |                |               |         |                           | Collectar                                         | Aceptai Cariceia |      |   |  |
|                    |                                    |                |               |         |                           |                                                   |                  |      |   |  |
|                    |                                    |                |               |         |                           |                                                   |                  |      |   |  |
|                    |                                    |                |               |         |                           |                                                   |                  |      |   |  |
|                    |                                    |                |               |         |                           |                                                   |                  |      |   |  |
|                    |                                    |                |               |         |                           |                                                   |                  |      |   |  |
|                    |                                    |                |               |         |                           |                                                   |                  |      |   |  |
| archivos y 2 direc | torios. iamano total: 18.964.519 b | ytes           |               |         | No cone                   | ctado.                                            |                  |      |   |  |

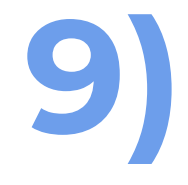

### CONNECTAR I ENTRAR A LA CARPETA ARREL DEL MEU SERVIDOR: public\_html

| 扂 Pau Gargallo - sftp://tmunozg@paugargallo.dyi                                                                                                    | nu.net - FileZilla            |         |                                                      | - 0        | ) × |
|----------------------------------------------------------------------------------------------------|-------------------------------|---------|------------------------------------------------------|------------|-----|
| Archivo Edición Ver Transferencia Servidor Mar                                                                                                    | cadores Ayuda                 |         |                                                      |            |     |
| · · · · · · · · · · · · · · · · · · ·                                                                                                    | F Q 🝳 🦓                       |         |                                                      |            |     |
| Servidor: Nombre de usuario                                                                                                    | Contraseña:                   | Puerto: | Conexión rápida                                      |            |     |
| Estado: Recuperando el listado del directorio                                                                                                    |                               |         |                                                      |            | ^   |
| Estado: Listing directory /home/tmunozg                                                                                                    |                               |         |                                                      |            |     |
| Estado: Directorio /nome/tmunozg listado com                                                                                                    | ectamente                     |         |                                                      |            | *   |
| Sitio local: C:\Users\thail\Desktop\                                                                                                    |                               |         | <ul> <li>Sitio remoto: /nome/tmunozg</li> </ul>      |            | ~   |
| Desktop                                                                                                    |                               |         | Phome                                                |            |     |
|                                                                                                    |                               |         | 🖲 📜 tmunozg                                          |            |     |
| Entorno de red                                                                                                    |                               |         | ~                                                    |            |     |
| Nombre de a Tam Tipo de Última                                                                                                    |                               |         | Nombre de Tam Tipo Última Per Propi                  |            |     |
| 1 -                                                                                                    |                               |         | 1.                                                   |            |     |
| 3 ESDAPC Carpeta 25/09/2                                                                                                    |                               |         | .config Carp 16/10/ drwx tmun                        |            |     |
| MIO Carpeta 11/10/2                                                                                                    |                               |         | privado Carp 16/10/ drwx tmun                        |            |     |
| Activ3_Tha 18.6 Docume 28/04/2                                                                                                    |                               |         | public_h Carp 16/10/ tmun                            |            |     |
| Adobe Aft 920 Acceso 16/10/2                                                                                                    |                               |         | .bash_lo 220 Arch 03/01/rw-r tmun                    |            |     |
| Adobe Illu 1309 Acceso 16/10/2                                                                                                    |                               |         | mkshrc 1.670 Arch 10/07/ -tw-r thun                  |            |     |
| Adobe InD., 748 Acceso 16/02/2                                                                                                    |                               |         | profile 807 Arch. 03/01/rw-r tmun                    |            |     |
| Adobe Me 822 Acceso 16/10/2                                                                                                    |                               |         |                                                      |            |     |
| Adobe Ph 758 Acceso 20/09/2                                                                                                    |                               |         |                                                      |            |     |
| Adobe Pre 812 Acceso 16/10/2                                                                                                    |                               |         |                                                      |            |     |
| 🔊 Blender 3 998 Acceso 01/04/2                                                                                                    |                               |         |                                                      |            |     |
| Captura d 197 Archivo 15/10/2                                                                                                    |                               |         |                                                      |            |     |
| Captura d 138 Archivo 16/10/2                                                                                                    |                               |         |                                                      |            |     |
| desktop.ini 282 Opcione 16/02/2                                                                                                    |                               |         |                                                      |            |     |
| Spatify lok 1550 Acceso 17/02/2                                                                                                    |                               |         |                                                      |            |     |
| Visual Stu., 1.411 Acceso 19/05/2                                                                                                    |                               |         |                                                      |            |     |
|                                                                                                    |                               |         |                                                      |            |     |
|                                                                                                    |                               |         |                                                      |            |     |
|                                                                                                    |                               |         |                                                      |            |     |
|                                                                                                    |                               |         |                                                      |            |     |
|                                                                                                    |                               |         |                                                      |            |     |
|                                                                                                    |                               |         |                                                      |            |     |
|                                                                                                    |                               |         |                                                      |            |     |
|                                                                                                    |                               |         |                                                      |            |     |
|                                                                                                    |                               |         |                                                      |            |     |
|                                                                                                    |                               |         |                                                      |            |     |
|                                                                                                    |                               |         |                                                      |            |     |
|                                                                                                    |                               |         |                                                      |            |     |
|                                                                                                    |                               |         |                                                      |            |     |
| 15 archivos v 2 directorios. Tamaño total: 18.964.51                                                                                                    | 9 hytes                       |         | 4 archivos v 3 directorios Tamaño total: 6.220 butos |            |     |
| Servidor/Archi., Dir., Archivo remoto Tam., Pri.                                                                                                    | Estado                        |         | · · · · · · · · · · · · · · · · · · ·                |            |     |
| and a second second sec |                               |         |                                                      |            |     |
| Archivos en cola Transferencias fallidas                                                                                                    | Transferencias satisfactorias |         |                                                      |            |     |
|                                                                                                    |                               |         |                                                      | A@ colours |     |

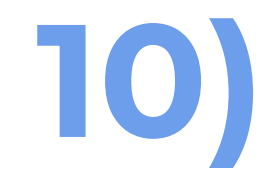

### ARXIUS: index.html + carpeta img + css + carpeta act

| 🔁 Pau Gargallo - :  | sftp://tmunozg@paugargallo.dynu.net - File                     | eZilla                          |                 |                                                             | —               | σ | × |
|---------------------|----------------------------------------------------------------|---------------------------------|-----------------|-------------------------------------------------------------|-----------------|---|---|
| Archivo Edición V   | /er Transferencia Servidor Marcadores Ay                       | /uda                            |                 |                                                             |                 |   |   |
| ₩ • 🖹 🌅 🕯           | T 🗱 🖸 🎼 🛛 🖡 🖓 🎞 Q 😐                                            | - <del>60</del>                 |                 |                                                             |                 |   |   |
| Servidor:           | Nombre de usuario:                                             | Contraseña:                     | Puerto:         | Conexión rápida 🔻                                           |                 |   |   |
| stado: Listing di   | irectory /home/tmunozg/public_html                             |                                 |                 |                                                             |                 |   | ^ |
| stado: Directori    | o "/home/tmunozg/public_html" listado co<br>ctado del sensidor | rrectamente                     |                 |                                                             |                 |   |   |
| Sitio local: C\Use  | rs\thali\Desktop\3 FSDAPC\TECNIQUES XAP                        | RXES INFORMÀTIQUES\ACT3 Servido | web\public.html | <ul> <li>Sitio remoto: /home/tmupoza/oublic html</li> </ul> |                 |   |   |
|                     | PART B2                                                        |                                 |                 | rboschf                                                     |                 |   | ^ |
|                     | E _ public_html                                                |                                 |                 |                                                             |                 |   |   |
|                     | act                                                            |                                 |                 | z sarabari                                                  |                 |   |   |
| Name and a second   | ning Ties de Últime                                            |                                 |                 | ? sluciani                                                  |                 |   |   |
| Nombre de a 1       | an npo de olunia                                               |                                 |                 | -? spelosi                                                  |                 |   |   |
| act                 | Carpeta 09/10/2                                                |                                 |                 | T tmunozg                                                   |                 |   |   |
| 📜 img               | Carpeta 09/10/2                                                |                                 |                 | privado                                                     |                 |   |   |
| index.html 1        | .537 Chrome 09/10/2                                            |                                 |                 | □-    □    public_html                                      |                 |   |   |
|                     |                                                                |                                 |                 | act                                                         |                 |   |   |
|                     |                                                                |                                 |                 | ? materials                                                 |                 |   | ~ |
|                     |                                                                |                                 |                 | Nombre de Tam Tino, Última, Per, Propi                      |                 |   |   |
|                     |                                                                |                                 |                 | 1.                                                          |                 |   |   |
|                     |                                                                |                                 |                 | act Carp 16/10/ drwx tmun                                   |                 |   |   |
|                     |                                                                |                                 |                 | Ling Carp 16/10/ drwx tmun                                  |                 |   |   |
|                     |                                                                |                                 |                 | materials Carp 16/10/ drwx tmun                             |                 |   |   |
|                     |                                                                |                                 |                 | install a., 8.191 Arch., 16/10/rw-r., tmun.,                |                 |   |   |
|                     |                                                                |                                 |                 |                                                             |                 |   |   |
|                     |                                                                |                                 |                 |                                                             |                 |   |   |
|                     |                                                                |                                 |                 |                                                             |                 |   |   |
|                     |                                                                |                                 |                 |                                                             |                 |   |   |
|                     |                                                                |                                 |                 |                                                             |                 |   |   |
|                     |                                                                |                                 |                 |                                                             |                 |   |   |
|                     |                                                                |                                 |                 |                                                             |                 |   |   |
|                     |                                                                |                                 |                 |                                                             |                 |   |   |
|                     |                                                                |                                 |                 |                                                             |                 |   |   |
|                     |                                                                |                                 |                 |                                                             |                 |   |   |
|                     |                                                                |                                 |                 |                                                             |                 |   |   |
|                     |                                                                |                                 |                 |                                                             |                 |   |   |
|                     |                                                                |                                 |                 |                                                             |                 |   |   |
|                     |                                                                |                                 |                 |                                                             |                 |   |   |
|                     |                                                                |                                 |                 |                                                             |                 |   |   |
| 1 archivo seleccior | nado. Tamaño total: 1.537 bytes                                |                                 |                 | 2 archivos y 3 directorios. Tamaño total: 9.728 bytes       |                 |   |   |
| Servidor/Archi D    | Dir Archivo remoto Tam Pri Estado                              |                                 |                 | ·                                                           |                 |   |   |
|                     |                                                                |                                 |                 |                                                             |                 |   | _ |
| Archivos en col     | a Transferencias fallidas Transfer                             | rencias satisfactorias (8)      |                 |                                                             |                 |   |   |
|                     |                                                                |                                 |                 |                                                             | 🔒 🖓 Cola: varía |   |   |

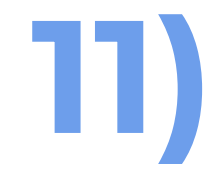

### COMPROVACIÓ

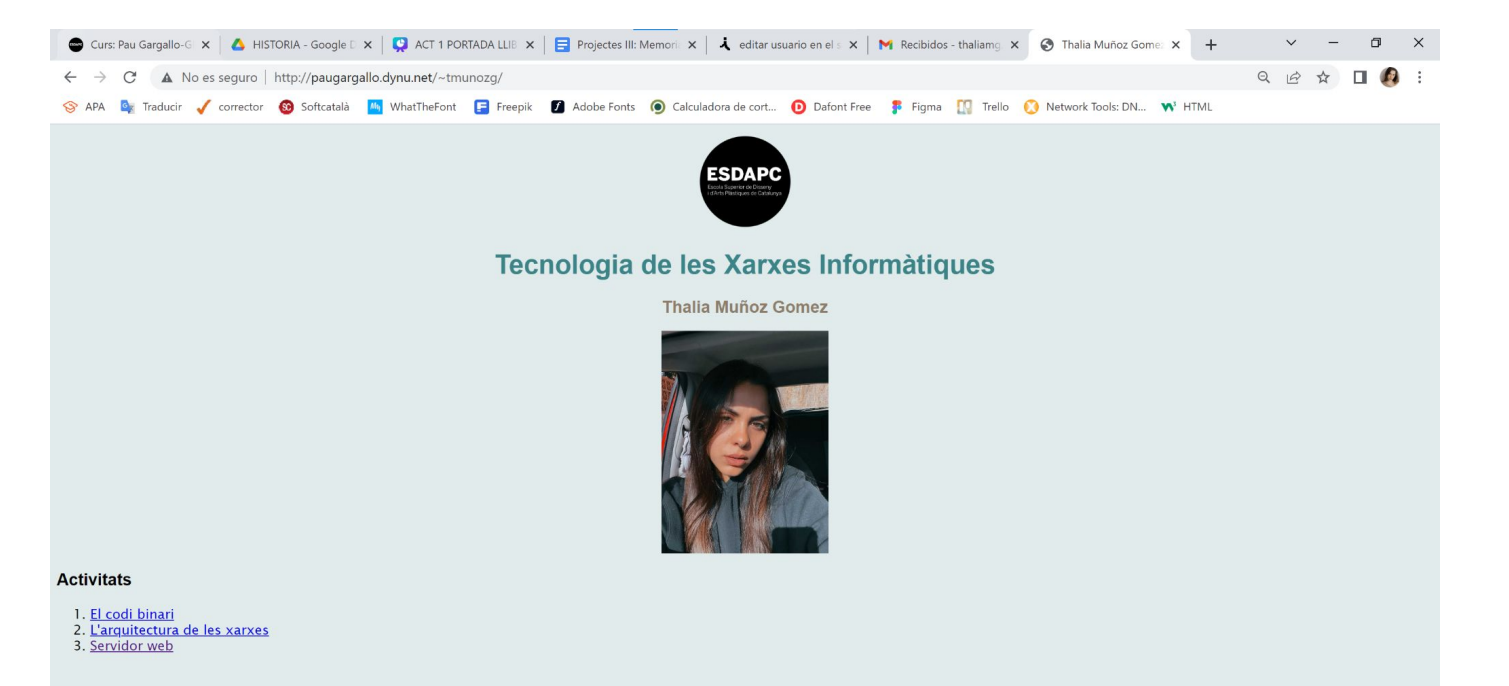

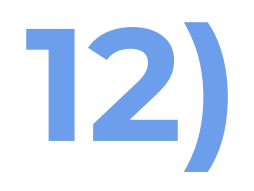

### NAVEGA PER LES PÀGINES

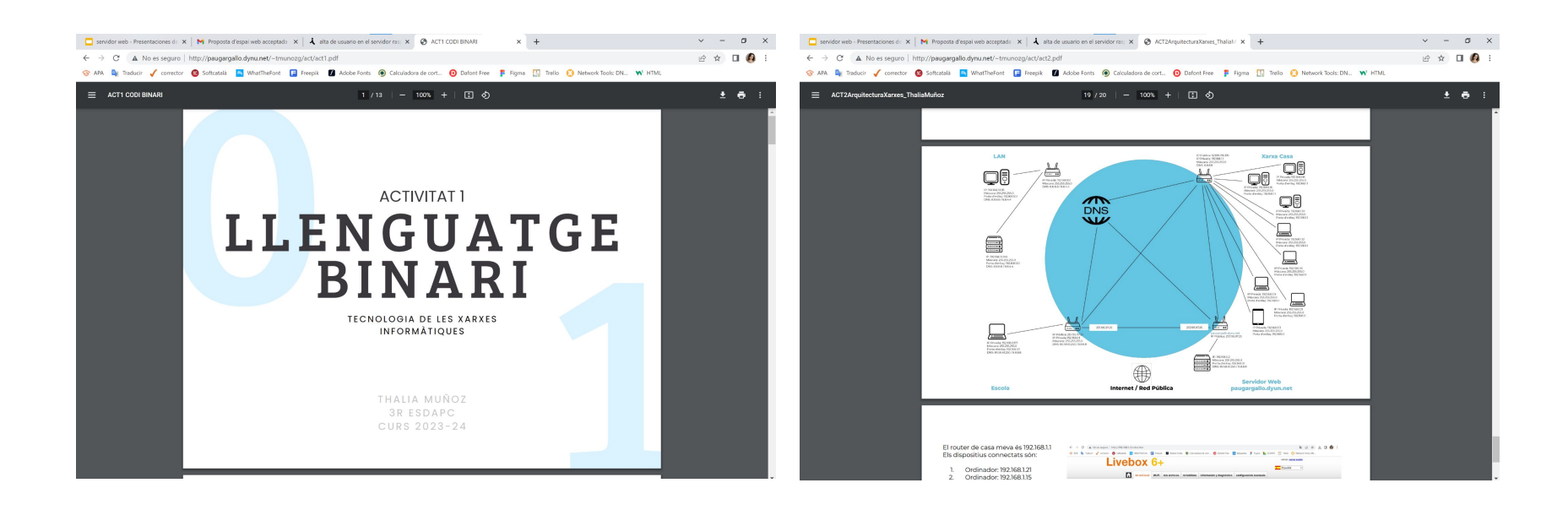

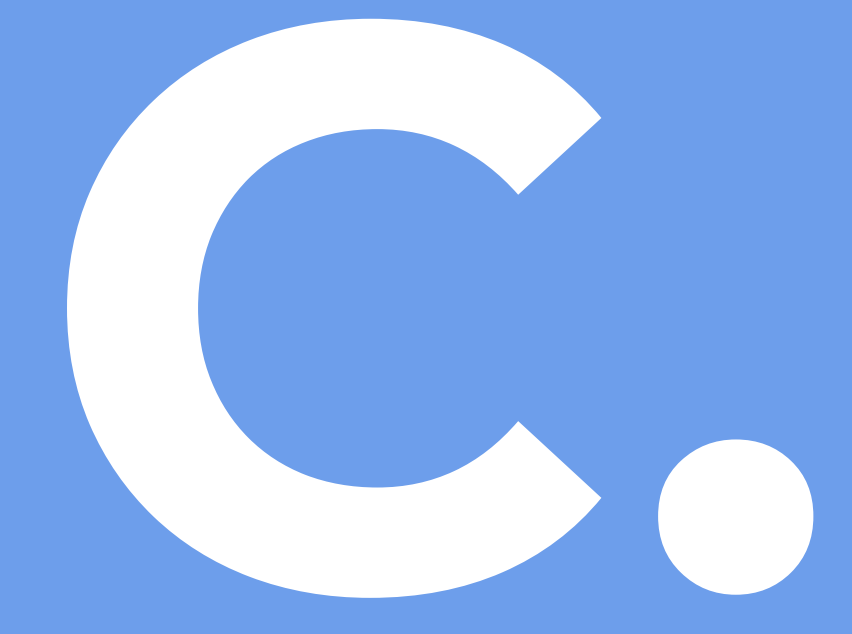

### Acabar web de les activitats

Crea dues pàg

Crea dues pàgines noves i afegeix les imatges amb el tag img.

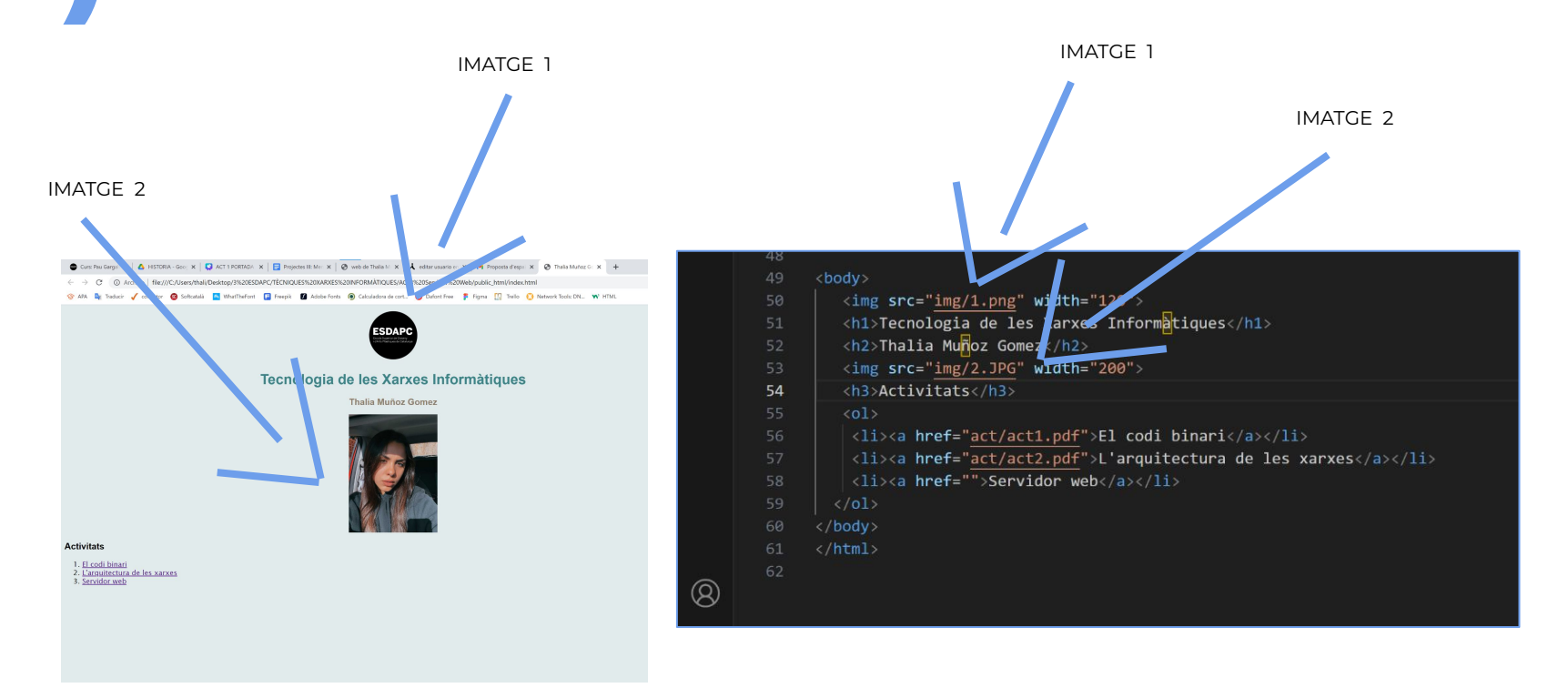

b)

Afegeix la direcció de les pàgines als enllaços de la home.

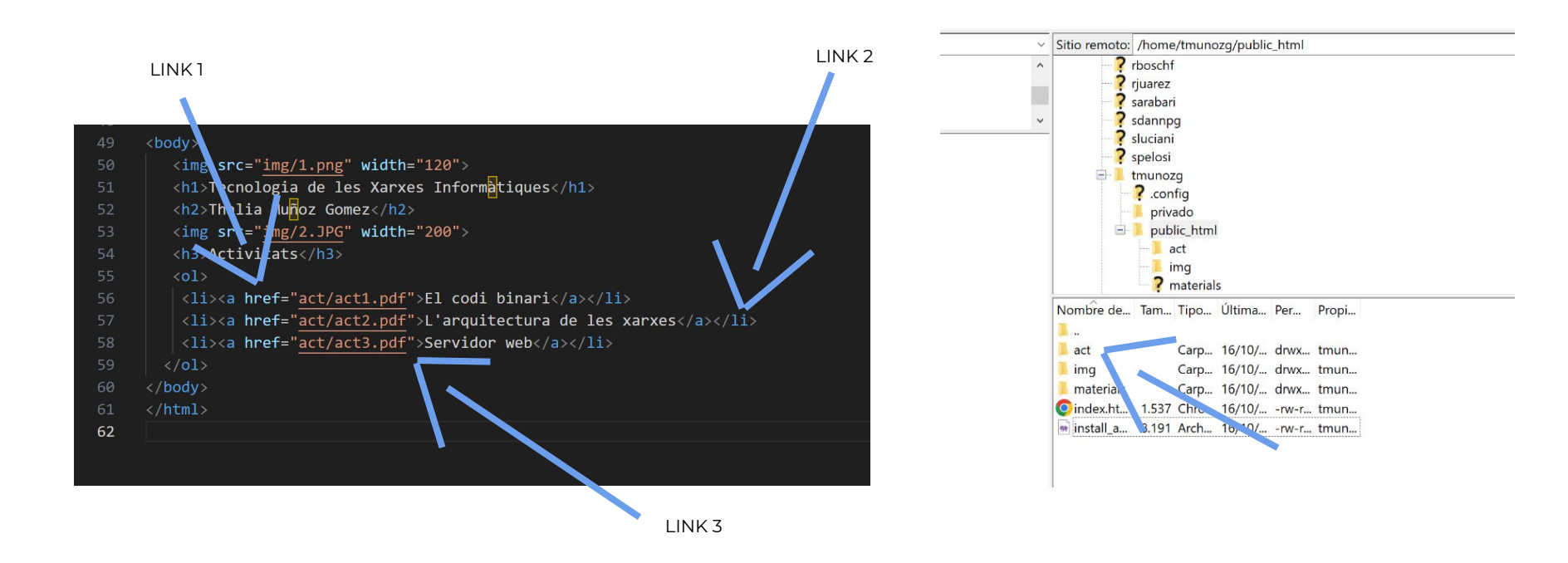

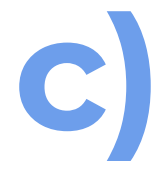

### Publica i captura de pantalla

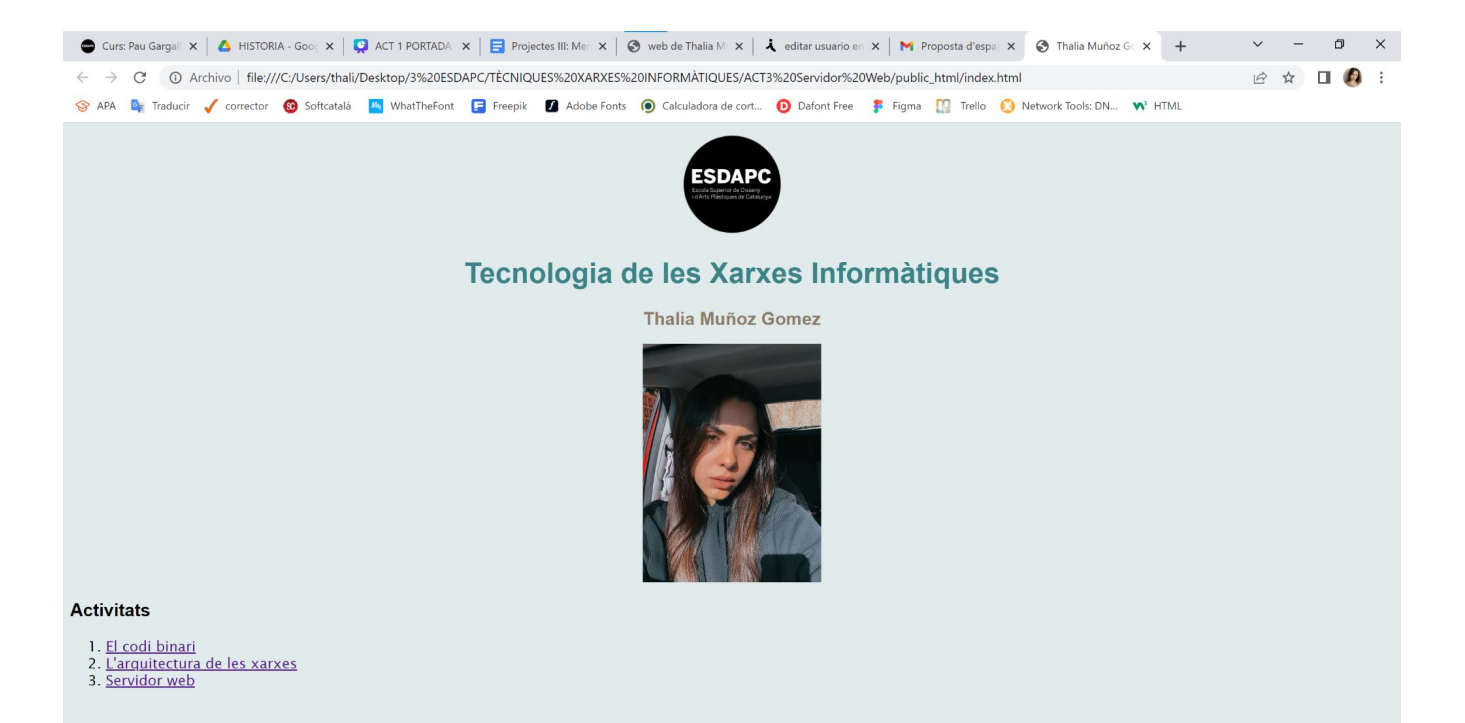

## LES FUNCIONS DE CADA ETIQUETA

HTML: Codi que s'utilitza per estructurar i desplegar una pàgina web i els seus continguts.

HEAD: És la primera de les dues parts en què s'estructura un document HTML. En "head" resideix informació sobre el document, i generalment no és visible.

TITLE: Descripció que identifica la pàgina.

STYLE: És l'element encarregat d'indicar la informació d'estil. Tota la informació de cada un dels elements del "body" està emmagatzemada en el "style".

BODY: S'escriu el contingut visible en una pàgina web. Inclou imatges, text, links.. Tot el contingut que es mostra estarà dins de l'etiqueta "body"

TAG HI: És una etiqueta d'encapçalat o subtítol. Destaca davant de H2 i H3.

TAG H2: És una etiqueta de subtítol i permet separar el contingut. Aquest serà d'una mida inferior a H1.

TAG H3: És una etiqueta de subtítol de menor mida que H2.

IMG: És l'etiqueta que permet mostrar les imatges, en cas que l'arxiu estigui danyat també és capaç de descriure el gràfic amb els seus atributs.

OL: Defineix vinyetes o llistes de forma ordenada.

IL: Representa un ítem en una llista, ja sigui ordenada (element ol) o desordenada (element ul).

TAG A HREF: S'aplica per crear enllaços interns o externs en un document HTML.